### WooCommerce Advanced Discounts and Fees

This is the help documentation for the WooCommerce Advanced Discounts and Fees plugin. Before installing the plugin please go through this help document which will make you easier for you.

If you've tried this manual and it hasn't solved your issue, please feel free to contact us at support@wpcodelibrary.com

#### Contents

- 1. Introduction
- 2. Requirements
- 3. Installation Guide
- 4. How to setup and use plugin?

#### • Introduction

- WooCommerce Advanced Discounts and Fees is used for set discounts and fees for selected payment method and shipping method on checkout page.

- Site admin can set below features.
- 1. Set discounts based on payment method selected
- 2. Set extra fee based on payment method selected
- 3. Set discounts based on shipping method selected
- 4. Set extra fee based on shipping method selected
- 5. Set fee or discount in fixed amount or in percentage
- 6. Set label for each payment method and shipping method discount or fee

#### Requirements

- 1. WordPress3.8+
- 2. WooCommerce2.5+
- 3. jQuery(comes with WordPress3.8+)
- 4. jQueryUI (comes with WordPress3.8+)
- 5. Latest browsers like Firefoxor, Chrome.

• Installation Guide

Installing WooCommerce Advanced Discounts and Fees plugin is very simple and easy. Please follow below steps for installation. Ref: Install WordPress <u>http://codex.wordpress.org/Installing\_WordPress</u>

#### • Upload via FTP:

Unzip the .zip file that you have downloaded to your computer and upload to your server via FTP to the plugin directory of your wordpress installation (wp-content > plugins).

#### • Upload via WordPress Admin:

Go to your wordpress admin panel, and then click to plugins. Click on "AddNew" and then upload the zip file of the plugin with the Upload Plugin button.

#### • Activate the Plugin

Once you uploaded your plugin successfully you will find **WooCommerce Advanced Discounts and Fees** in your plugin list. Click on activate That's It!

#### How to setup and use plugin?

 Setting up a plugin is very easy and user friendly. Once you activate the plugin you will find 'WooCommerce Discounts and Fees' under the WooCommerce menu. There you will have all necessary plugin settings available which are required.

Please see below screenshots for more understanding. 1. Screenshot (Plugins list)

| Dashboard                                                                                                    |                                                                                                    |                                                                                                    |                                                                                                    | Screen Options *         | Help ¥ |  |  |
|----------------------------------------------------------------------------------------------------|----------------------------------------------------------------------------------------------------|----------------------------------------------------------------------------------------------------|----------------------------------------------------------------------------------------------------|--------------------------|--------|--|--|
| Constant of the second second s | Plugins Add                                                                                                    | lew                                                                                                    |                                                                                                    |                          |        |  |  |
| Posts                                                                                                    | All (16)   Active (4)                                                                                                    | inactive (12)   Recently Active (6)   Update                                                                                                    | Available (1)                                                                                                 | Search installed plugins |        |  |  |
| Media                                                                                                    | Bulk Actions *                                                                                                    | ipply                                                                                                    |                                                                                                    |                          | 4 iter |  |  |
| Pages                                                                                                    | Plugin                                                                                                    |                                                                                                    | Description                                                                                                   |                          |        |  |  |
| Comments 🚺                                                                                                    | Braintree WooCommerce Addon This plugin adds a payment option in WooCommerce for customers to pay with their Credit Cards Via Braintree a Paypal Company. |                                                                                                    |                                                                                                    |                          |        |  |  |
| Noof commerce                                                                                                    | Deactivate   Ec                                                                                                    | Sit   Settings                                                                                                    | Version 1.0.0   By Syed Nazrul Hassan   View details                                                          |                          |        |  |  |
| hours and a set of                                                                                                    | WooComme                                                                                                    | rce                                                                                                    | An e-commerce toolkit that helps you sell anything. Beautifully.                                              |                          |        |  |  |
| roducis                                                                                                    | Settings   Dear                                                                                                    | tivate   Edit                                                                                                    | Version 2.6.7   By WooThemes   View details   Docs   API Docs   Premium Support                               |                          |        |  |  |
| Appearance                                                                                                    | 0.000                                                                                                    | a second second s |                                                                                                    |                          |        |  |  |
| Plugins 🕦 🔹                                                                                                    | - merer                                                                                                    | a new version of woodonimerce available.                                                                                                    | view version close services of spource room.                                                                  |                          |        |  |  |
| ed Plugins                                                                                                    | WooComme                                                                                                    | rce Advanced Discounts And Fee                                                                                                    | WooCommerce Advanced Discounts And Fee allows you to set discounts or fees for selected payment method and sh | ipping method.           |        |  |  |
|                                                                                                    | Deactivate   Ec                                                                                                    | át.                                                                                                    | Version 1.0.0   By WPCodelibrary   Visit plugin site                                                          |                          |        |  |  |
|                                                                                                    | WordPress In                                                                                                    | nporter                                                                                                    | Import posts, pages, comments, custom fields, categories, tags and more from a WordPress export file.         |                          |        |  |  |
| Users                                                                                                    | Deactivate   Ec                                                                                                    | R.                                                                                                    | Version 0.6.3   By wordpressdotorg   View details                                                             |                          |        |  |  |
| ools                                                                                                    | Diamin .                                                                                                    |                                                                                                    | Description                                                                                                   |                          |        |  |  |
| ettings                                                                                                    |                                                                                                    |                                                                                                    |                                                                                                    |                          |        |  |  |
|                                                                                                    | Bulk Actions * A                                                                                                    | pply                                                                                                    |                                                                                                    |                          | -48    |  |  |

# 2. Screenshot (WooCommerce Advanced Discounts and Fees settings)

| ent Methods                               |                                                                                                    |                                                                                                    |                                                                                                    |                                                                                                    |                                                                                                    |  |
|-------------------------------------------|----------------------------------------------------------------------------------------------------|----------------------------------------------------------------------------------------------------|----------------------------------------------------------------------------------------------------|----------------------------------------------------------------------------------------------------|----------------------------------------------------------------------------------------------------|--|
| Enter an amount for each payment gateway. |                                                                                                    |                                                                                                    |                                                                                                    |                                                                                                    |                                                                                                    |  |
| nent Gateway Name                         | Label                                                                                                    | Amount                                                                                                    | Fee Or Discount                                                                                                    | Туре                                                                                                    |                                                                                                    |  |
| t Bank Transfer                           | Discount on Bank Transfer                                                                                                    | 10                                                                                                    | Discount *                                                                                                    | Fixed •                                                                                                    |                                                                                                    |  |
| k Payments                                | Extra Fee on Check Paymet                                                                                                    | 20                                                                                                    | Discount •                                                                                                    | Fixed •                                                                                                    |                                                                                                    |  |
| on Delivery                               | Extra Fee charge for Cash on Delivery                                                                                                    | 50                                                                                                    | Fee •                                                                                                    | Fixed •                                                                                                    |                                                                                                    |  |
| al                                        | Discount added for PayPal                                                                                                    | 15                                                                                                    | Discount *                                                                                                    | Percentage(%) *                                                                                                    |                                                                                                    |  |
| tree                                      | Discount on Braintree Payment                                                                                                    | 10                                                                                                    | Discount *                                                                                                    | Fixed •                                                                                                    |                                                                                                    |  |
| ing Methods                               | ng method.                                                                                                    |                                                                                                    |                                                                                                    |                                                                                                    |                                                                                                    |  |
| ping Method Name                          | Label                                                                                                    | Amount                                                                                                    | Fee Or Discount                                                                                                    | Туре                                                                                                    |                                                                                                    |  |
| Rate                                      | Discount for flat rate shipping                                                                                                    | 12                                                                                                    | Discount •                                                                                                    | Fixed •                                                                                                    |                                                                                                    |  |
| Shipping                                  |                                                                                                    | 32                                                                                                    | Discount ¥                                                                                                    | Percentage(%) *                                                                                                    |                                                                                                    |  |
| Pickup                                    | Extra fee for local pickup shipping                                                                                                    | 8                                                                                                    | Fee 🔹                                                                                                    | Fixed •                                                                                                    |                                                                                                    |  |
|                                           | ent Methods a amount for each payme nent Gateway Name at Bank Transfer bing Methods n amount for each shippi ping Method Name bate Shipping | ent Methods       anent Gateway Name     Label       name Gateway Name     Discount on Bank Transfer       at Bank Transfer     Discount on Bank Transfer       k Payments     Extra Fee on Check Faymet       on Delivery     Extra Fee on Check Faymet       al     Discount added for PayPal       tree     Discount on Braintree Payment       sing Methods     Intervention       ping Method Name     Label       Shapping     Discount for flat rate shipping | ent Methods<br>amout for each paymetry:<br>ment Gateway Name Label Amount<br>t Bank Transfer Discount on Bank Transfer 10<br>ak Payments Extra Fee on Check Paymet 20<br>on Delivery Extra Fee on Check Paymet 50<br>al Discount added for PayPal 15<br>tree Discount on Braintree Payment 10<br>Discount on Braintree Payment 10<br>bing Methods<br>namount for each shipping method.<br>ping Method Name Label Amount 12<br>bing Method Sing 12<br>bing Method Sing 12<br>bing Method Sing 12<br>bing Method Sing 12<br>bing Method Sing 12<br>bing Method Sing 12<br>bing Method Sing 12<br>bing Method Sing 12<br>bing Method Sing 12<br>bing Method Sing 12<br>bing Method Sing 12<br>bing Method Sing 12<br>bing Method Sing 12<br>bing 12<br>bing 1 | ent Methods       amount for each pays-strategy       neme Gateway Name     Label     Amount     Fee OP Discount •       at Bank Transfer     Discount on Bank Transfer     10     Discount •       ak Payments     Extra Fee on Check Paymet     20     Discount •       on Delivery     Extra Fee on Check Paymet     50     Fee •       al     Discount added for PayPal     15     Discount •       tree     Discount on Braintree Payment     10     Discount •       sing Methods     namount for each shippirg     Fee Or Discount •       state     Discount of flat rate shipping     12     Discount •       Shipping     Endement     32     Discount • | ent Methods<br>amount for sich payments<br>team Transfer Label Amount Fee Or Discourt on Bank Transfer<br>team Transfer Discourt on Bank Transfer<br>team Check Payment 20 Discourt on Bank Transfer<br>on Delivery Extra Fee on Check Payment 50 Fee • Fixed •<br>al Discourt added for PayPal 50 Fee • Fixed •<br>The Discourt on Braintree Payment 15 Discourt • Percentage(h) •<br>tree Discourt on Braintree Payment 10 Discourt • Fixed •<br>Fixed •<br>The Discourt on Braintree Payment 10 Discourt •<br>Fixed •<br>The Discourt on Braintree Payment 10 Discourt •<br>Fixed •<br>The Discourt on Braintree Payment 10 Discourt •<br>Fixed •<br>The Discourt on Braintree Payment 10 Discourt •<br>Fixed •<br>The Discourt •<br>Fixed •<br>The Or Discourt •<br>Fixed •<br>Fixed • |  |

| RODUCT                                                                                                    | TOTAL                                                                               |  |  |  |
|----------------------------------------------------------------------------------------------------|-------------------------------------------------------------------------------------|--|--|--|
| Ninja Silhouette × 1                                                                                                    | £20.00                                                                              |  |  |  |
| SUBTOTAL                                                                                                    | £20.00                                                                              |  |  |  |
| SHIPPING                                                                                                    | <ul> <li>Flat Rate for India: £20.00</li> <li>Local Pickup India: £14.00</li> </ul> |  |  |  |
| DISCOUNT ADDED FOR PAYPAL                                                                                                    | -£3.00                                                                              |  |  |  |
| EXTRA FEE FOR LOCAL PICKUP SHIPPING                                                                                                    | £1.60                                                                               |  |  |  |
| TOTAL                                                                                                    | £32.60                                                                              |  |  |  |
| <ul> <li>Direct Bank Transfer (£10.00 discount)</li> <li>Check Payments (£20.00 discount)</li> <li>Cash on Delivery (£50.00 fee)</li> <li>PayPal (15% discount)</li> <li>Pay via PayPal; you can pay with your credit card</li> <li>Braintree (£10.00 discount)</li> </ul> | if you don't have a PayPal account.                                                 |  |  |  |
|                                                                                                    | Proceed to PayPal                                                                   |  |  |  |

## 3. Plugin in Action

## -- End of Document--